## How to Request **MySamples** and/or **SampleAnalysis** – Internal User

Each application must be requested separately. The same steps apply to both applications.

- 1. Create a request in ITSM
  - a. <a href="https://nutreco.service-now.com/nutreco\_portal">https://nutreco.service-now.com/nutreco\_portal</a>
  - b. Click on "Get Something"

| 1 | Get Help<br>Submit an incident                | Chat<br>Chat with the Service<br>Desk | Get<br>Somet          | thing<br>equest       | My Surveys<br>List of active surveys<br>[14] |
|---|-----------------------------------------------|---------------------------------------|-----------------------|-----------------------|----------------------------------------------|
| 0 | My Incidents<br>List of incidents [0]         | My Requests<br>List of requests [0]   | My Ass<br>Assets belo | sets<br>onging to you | My Approvals<br>List of approvals [0]        |
|   | Announcements<br>List of announcements<br>[2] |                                       |                       |                       |                                              |

## c. Select "Applications"

| Categories            |     |
|-----------------------|-----|
| Applications          | 119 |
| Changes               | 5   |
| Foundation data       | 3   |
| Hardware              | 21  |
| Incident              | 5   |
| Infrastructure        | 12  |
| Peripherals           | 27  |
| User Related Accounts | 12  |

d. Use the Search field to find MySamples or SampleAnalysis by typing "**sample**" and click on the desired application

| ∬nutreco                 |              | Resolver Portal Knowle  | dge 🏾 🃜 Cart | BM |
|--------------------------|--------------|-------------------------|--------------|----|
| Home > Service Catalog > | Applications | sample                  |              |    |
| Categories               | Applications | SampleAnalysis MySample |              |    |

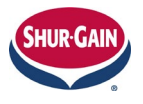

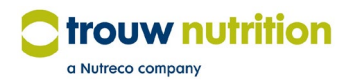

## e. Complete the form

| MySamples                                                                                |                                                                                   |         |                                                                                      |  |  |  |
|------------------------------------------------------------------------------------------|-----------------------------------------------------------------------------------|---------|--------------------------------------------------------------------------------------|--|--|--|
| Request access to/installation of Trouw Nutrition MySamples                              |                                                                                   |         |                                                                                      |  |  |  |
|                                                                                          |                                                                                   |         |                                                                                      |  |  |  |
| Oper                                                                                     | ned by                                                                            |         |                                                                                      |  |  |  |
| Opene                                                                                    | d by name                                                                         |         | Opened by email                                                                      |  |  |  |
| 0                                                                                        | Brad McIntyre                                                                     | ٣       | brad.mcintyre@trouwnutrition.com                                                     |  |  |  |
| Requ                                                                                     | lested for                                                                        |         |                                                                                      |  |  |  |
| * Requ                                                                                   | lested for name                                                                   |         | Requested for email                                                                  |  |  |  |
| 0                                                                                        | Brad McIntyre X                                                                   | ٠       | brad.mcintyre@trouwnutrition.com                                                     |  |  |  |
| Reque                                                                                    | sted for location                                                                 |         | Requested for department                                                             |  |  |  |
| Otte                                                                                     | rburne                                                                            |         | 2923-2923                                                                            |  |  |  |
| Addi                                                                                     | tional information                                                                |         |                                                                                      |  |  |  |
| Affect                                                                                   | ed computer                                                                       |         |                                                                                      |  |  |  |
|                                                                                          |                                                                                   |         | •                                                                                    |  |  |  |
| * Actio                                                                                  | n <mark>1</mark>                                                                  |         |                                                                                      |  |  |  |
| No                                                                                       | ne                                                                                |         | ¥.                                                                                   |  |  |  |
| Additi                                                                                   | onal information required for product                                             |         |                                                                                      |  |  |  |
| Сор                                                                                      | y and paste the following label(s) in the below answer field and provide the requ | uired i | nformation in order to enable an efficient and effective fulfillment of the request: |  |  |  |
| - Cu                                                                                     | stomer(s), access required:                                                       |         |                                                                                      |  |  |  |
| * Ansv                                                                                   | vers to additional information for product 🛛 🖉                                    |         |                                                                                      |  |  |  |
|                                                                                          |                                                                                   |         |                                                                                      |  |  |  |
|                                                                                          |                                                                                   |         |                                                                                      |  |  |  |
| Business justification                                                                   |                                                                                   |         |                                                                                      |  |  |  |
| * Busi                                                                                   | ness justification 3                                                              |         |                                                                                      |  |  |  |
|                                                                                          |                                                                                   |         |                                                                                      |  |  |  |
|                                                                                          |                                                                                   |         |                                                                                      |  |  |  |
| Sub                                                                                      | mit Add to Cart 4                                                                 |         | Add attachments                                                                      |  |  |  |
| Required information Action Action Action Information for product Business justification |                                                                                   |         |                                                                                      |  |  |  |

- 1. First time registrant: Select "New". If making changes to customer data access select "Change"
- 2. List the mills and/or customers that registrant needs access to
- 3. Provide reason why registrant needs access to these mills and/or customers
- 4. Click Submit
- 2. Once submitted, the ticket is sent to the regional approver for review and approval. Once approved, the ticket progresses through the process and when complete, an e-mail will be sent notifying the user
- 3. The same process should be followed if access to more data is required

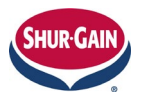

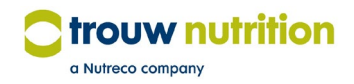